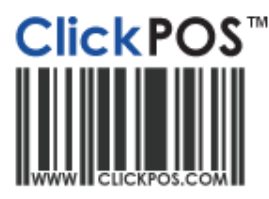

# Training

## **Integrated Merchant E.F.T Terminals (DPS)**

ClickPOS offer a fully integrated EFTPOS terminal using the services of Direct Payment Solutions and you bank of choice

#### Hardware Setup for Verifone Only (Connection Guide)

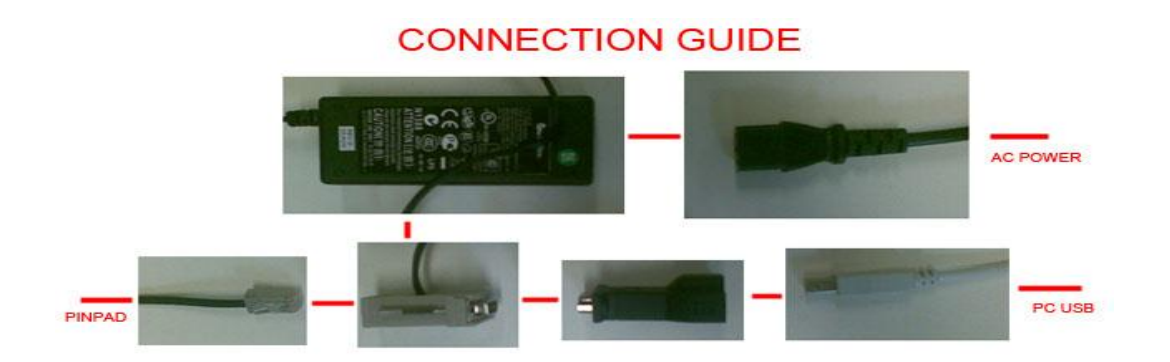

Ingenico Model is only USB, no adapter requirements

- 1. Before proceeding you must have OPOS installed and have a functional Epson T88 or Epson T20 printer connected and printing with ClickPOS.
- See OPOS installation guide for detailed instructions or visit <u>www.clickpos.com/support</u>
- 2. Click relevant link below to download your installation package. (Check Pinpad Model)
- If you install the incorrect version, your terminal will not function at all.

Download Ingenico IPP (Touchless) Install Package Download Verifone Install Package Download Ingenico Install Package (Older Models)

3. Save the file to your PC  $\rightarrow$  Then Run the file by double clicking the saved file.

#### Please Note:

(PXeftinstaller.exe for Verifone Model or PXeftinstaller\_ingenico.exe for the Ingenico Model).

#### Important Note:

XP users must be logged into windows as an administrator to install DPS. Vista user must right click on the downloaded file and choose "Run as Administrator".

4. After downloading the installer, close all running programs and then execute the file. Selecting "RUN".

| he po<br>un thi | ablisher could not be verified. Are you sure you want to<br>a software?                                                                                                    |
|-----------------|----------------------------------------------------------------------------------------------------|
|                 | Name: PXEftInstaller.exe                                                                                                    |
| _               | Publisher: Unknown Publisher                                                                                                    |
|                 | Type: Application                                                                                                    |
| Awa             | ye ask before opening this file This file does not have a vaid digital sensitive that verifies its publisher. You funded only an optimizer from publishers you trust. Here, can i decide, whole uniform to can |
|                 | Click Due                                                                                                    |

5. Verify the Install location is correct, continue by selecting install.

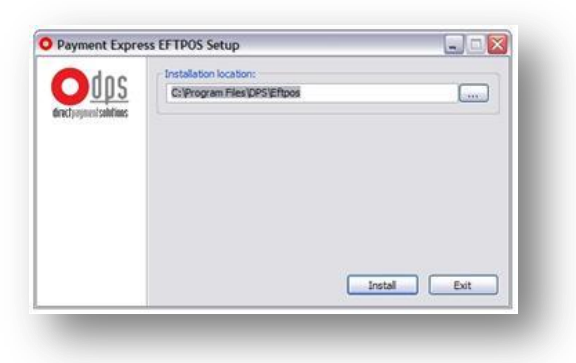

6. You will have to read & agree to the terms & conditions, "Yes, I agree" will appear when you scroll to the bottom.

| To proceed with the installation, you must read and accept this icense agreement. Please read it carefully.                                                                                                    |                                                                                                    |   |  |
|----------------------------------------------------------------------------------------------------|----------------------------------------------------------------------------------------------------|---|--|
| End User License Agreement for Paym                                                                                                    | ent Express Software                                                                                                    | - |  |
| IMPORTANT: PLEASE READ THE TERMS AND (<br>AGREENENT CAREFULLY. BY USING ALL OR A<br>INSTALLED BY THIS SETUP UTILY (SOFTWAR<br>CONDITIONS SET OUT IN THIS AGREEMENT. YC<br>ENFORCEARLE LKE: ANY WRITTEN NEGOTATE<br>AGREEMENT IS ENFORCEARLE AGAINST YOU<br>OBTAINED THE SOFTWARE AND ON WHOSE B<br>AGREE, DO NOT USE THIS SOFTWARE. | CONDITIONS OF THIS LICENSE<br>IN PORTION OF THE SOFTWARE<br>EY YOU ACCEPT ALL THE TERMS AND<br>UJ AGREE THAT THIS AGREEMENT IS<br>DI AGREEMENT SIGNED BY YOU, THIS<br>AND AHY LEGAL ENTITY THAT<br>EHALF IT IS USED. IF YOU DO NOT |   |  |
| Definitions                                                                                                    |                                                                                                    |   |  |
| "DPS" means Direct Payment Solutions; a New Zei                                                                                                    | aland registered Limited Liability Company                                                                                                    |   |  |
| "Cakuan" as "Parasast Ermanas" manas (a) all af th                                                                                                    | in contrasts of the black distribution works.                                                                                                    | 5 |  |
| iote: The "Yes, I Accept" button will be disabled until you have                                                                                                    | e reached the bottom of the license agreement.                                                                                                    |   |  |
| Yes, I Accept                                                                                                    | No, 1 Do Not Accept                                                                                                    | - |  |

You are now required to plug in the DPS USB to Serial Adaptor, (Verifone Model Only)
 If already plugged in, unplug it then plug it back in again. (please refer to connection guide).

|  | The USB-to-Serial Adapter driver has been installed. You may now connect the USB cable to your compute |  |
|--|----------------------------------------------------------------------------------------------------|--|
|  | If the USB cable is already connected, please unplug it then plug it in again now.                     |  |
|  |                                                                                                    |  |
|  | OK                                                                                                    |  |

8. It will prompt you to plug in the EFTPOS Pin-pad if you have not done so already. After plugging in or if already plugged in, continue by hitting "OK".

| anh               | Instalation progress:                                               |
|-------------------|---------------------------------------------------------------------|
| 002               |                                                                     |
| ogmeni soliutioes | Downloading the setup configuration for your EFTPOS pinpad          |
| Payme             | ent Express FETPOS Setup                                            |
| i                 | Please ensure that your EFTPOS pinpad is plugged in and powered on. |
| į                 | Please ensure that your EPTPOS pinpad is plugged in and powered on. |
| į                 | Please ensure that your EFTPOS pinpad is plugged in and powered on. |

#### 9. Complete.

You may now restart your computer to ensure all changes take effect.

| dps<br>et jegene i salutions | Instalation progress:                                   |
|------------------------------|---------------------------------------------------------|
|                              | Payment Express EFTPOS Setup                            |
|                              | Payment Express EPTPOS has been successfully installed. |
|                              |                                                         |

#### Adding Payment Type to ClickPOS

- 1. Nominate the tender type as the EFTPOS terminal.
- 2. In the following example we have used the **"DPS"** as the payment type.
- 3. Login to ClickPOS,
- 4. Go to MAINTAIN  $\rightarrow$  SYSTEM ADMIN  $\rightarrow$  PAYMENT TYPE.
- Add a Payment section; fill in details as per below diagram.
   Please note: Payment Type (name) can be anything you like we called it DPS.
   DPS Integrated solution must be ticked.

| Add a Payment:                 | BUTTON NAME                                                                                                    |
|--------------------------------|----------------------------------------------------------------------------------------------------|
| Payment Type:                  | DPS                                                                                                    |
| Sale View Order                | 2 CHOICE                                                                                                    |
| This item is Cash (Notes and C | oins): No 💌                                                                                                    |
| Base Rate %:                   | 0                                                                                                    |
| √iew Large Button:             | OPTIONAL                                                                                                    |
| On Account:                    |                                                                                                    |
| Dps Integrated Solution:       | Image: State of the state of the state o |

You are now ready to use your DPS unit!

#### PLEASE NOTE

DPS questions not relating to Clickpos must be directed to DPS directly as they support their own system. These areas Include; Installation, General Faults and Billing Issues

| Support Email  | support@paymentexpress.com             |
|----------------|----------------------------------------|
| International  | +64 9 309 4693                         |
| Australia      | 1 800 006 254                          |
| New Zealand    | 0800 PAYMENT (729 6368) or 09 309 4693 |
| Singapore      | +65 3 1031353                          |
| South Africa   | +27 11 4613223                         |
| United Kingdom | +44 20 33183298                        |
| USA            | +1 212 8012396                         |

### Troubleshooting

- Unable to install the software?
   Ensure that you are logged into the PC as a local administrator as it requires elevated privileges.
- I click the DPS payment button in ClickPOS and nothing happens.
   Ensure OPOS is installed and working with ClickPOS. If so then the configuration file will need adjustment. To adjust go to c:\ProgramFiles\DPS\EFTPOS and open pxpp\_cfg.txt in notepad.
   Look for the below lines in the document and modify in accordance.

```
<PrinterName>EPSONPOS</PrinterName>
<PrinterName2>EPSONPOS</PrinterName2>
<PrintSystemId>3</PrintSystemId>
<EnableUseDefaultPrinter>0</EnableUseDefaultPrinter>
<EnableUseSystemDefaultPrinter>1</EnableUseSystemDefaultPrinter>
<EnableCheckPrinter>0</EnableCheckPrinter>
```

Call ClickPOS support for more info and troubleshooting on 03 9092 5300 (Option 2)